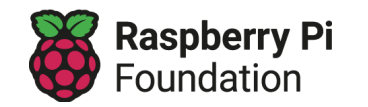

## Εφαρμογή ΑΙ σούπερ μάρκετ - Εκπαίδευση μοντέλου

Ένα σούπερ μάρκετ σας ζήτησε να δημιουργήσετε ένα μοντέλο μηχανικής μάθησης που θα αναγνωρίζει εικόνες από μήλα και ντομάτες.

## Ιστότοποι που πρέπει να ανοίξετε:

- Machine Learning for Kids (machinelearningforkids.co.uk)
- Δεδομένα εκπαίδευσης και δοκιμής (http://rpf.io/ai-supermarket-el)

Η πρώτη σας εργασία είναι να δημιουργήσετε και να εκπαιδεύσετε το μοντέλο σας ολοκληρώνοντας τα ακόλουθα βήματα:

| 1 | Ανοίξτε την ιστοσελίδα <u>Machine Learning for Kids</u><br>(machinelearningforkids.co.uk). |                        |
|---|--------------------------------------------------------------------------------------------|------------------------|
| 2 | Επιλέξτε <b>Ξεκίνα</b> , και στη συνέχεια <b>Δοκιμή τώρα</b> .                             | Δοκιμή τώρα            |
| 3 | Επιλέξτε <b>Προσθήκη νέου έργου</b> .                                                      | Προσθήκη<br>νέου έργου |

| 4 | Δώστε στο έργο ένα όνομα και ρυθμίστε το να<br>αναγνωρίζει εικόνες.<br>Επιλέξτε <b>ΔΗΜΙΟΥΡΓΙΑ</b> .<br>Αφού δημιουργηθεί, κάντε κλικ στον τίτλο του<br>έργου.                                       | <section-header>  Σούπερ μάρκετ ΑΙ   Project Type*   Αναγνωρίζει εικόνες   Storage* In the cloud</section-header> |
|---|----------------------------------------------------------------------------------------------------|----------------------------------------------------------------------------------------------------|
| 5 | Επιλέξτε <b>Εκπαίδευση</b> .                                                                                                    | <section-header></section-header>                                                                                 |
| 6 | Επιλέξτε <b>Προσθήκη νέας ετικέτας</b> και δημιουργήστε<br>μια ετικέτα για την κλάση των μήλων.<br>Επαναλάβετε αυτό το βήμα για να δημιουργήσετε μια<br>δεύτερη ετικέτα για την κλάση των ντοματών. | ο<br>Πληκτρολόγησε μια νέα ετικέτα για ανα<br>Αpple<br>5 / 30<br>ΠΡΟΣΘΉΚΗ ΑΚΎΡΩΣΗ                                 |

| 7  | Επισκεφθείτε την ακόλουθη ιστοσελίδα για να<br>βρείτε το σύνολο δεδομένων που μπορείτε να<br>χρησιμοποιήσετε για να εκπαιδεύσετε το μοντέλο<br>σας: <u>Μήλα και ντομάτες</u><br>(http://rpf.io/ai-supermarket-el)              |                                            |
|----|----------------------------------------------------------------------------------------------------|--------------------------------------------|
| 8  | Κοιτάξτε τα δεδομένα εκπαίδευσης και επιλέξτε <b>5</b><br><b>εικόνες μήλων</b> και <b>5 εικόνες ντοματών</b> από τα<br>δεδομένα.<br>Σύρετε και αφήστε τις εικόνες που επιλέξατε στην<br>αντίστοιχη κλάση («Μήλο» ή «Ντομάτα»). | Apple                                      |
| 9  | Επιλέξτε Επιστροφή στο έργο.<br>Στη συνέχεια, επιλέξτε <b>Εκμάθηση &amp; Δοκιμή</b> .                                                                                                    | < Επιστροφή στο έργο                       |
| 10 | Το μοντέλο σας είναι έτοιμο για εκπαίδευση.<br>Επιλέξτε <b>Εκπαίδευση νέου μοντέλου μηχανικής</b><br>μάθησης.                                                                                                    | Εκπαίδευση νέου μοντέλου μηχανικής μάθησης |

## Δοκιμάζοντας το μοντέλο σας

Τώρα που έχετε εκπαιδεύσει το μοντέλο σας, ήρθε η ώρα να το δοκιμάσετε για να δείτε πόσο επιτυχημένο είναι.

Ορισμένα δεδομένα έχουν εξαιρεθεί για να χρησιμοποιηθούν ως δεδομένα δοκιμής. Μπορείτε να βρείτε τις εικόνες στο κάτω μέρος της <u>ιστοσελίδας που φιλοξενεί το σύνολο</u> δεδομένων (http://rpf.io/ai-supermarket-el).

Για να δείτε πόσο επιτυχημένο είναι το μοντέλο σας στην ταξινόμηση των δεδομένων δοκιμής, δοκιμάστε το μοντέλο σας με μερικές από τις εικόνες:

 Σύρετε και αφήστε μια εικόνα στο πλαίσιο συνδέσμου (δίπλα στο κουμπί Δοκιμή με www - δείτε την παρακάτω εικόνα)

- Εναλλακτικά, μπορείτε:
  - Να κάνετε δεξί κλικ σε μια εικόνα
  - Να επιλέξετε Αντιγραφή διεύθυνσης εικόνας
  - Να επικολλήστε τη διεύθυνση της εικόνας στο πλαίσιο συνδέσμου
- Επιλέξτε Δοκιμή με www

| κίμασε να βάλεις κάποια εικόνα γι    | ια να δεις πώς αναγνωρίζεται με βάση την εκπαίδευση που έκανες.         |
|--------------------------------------|-------------------------------------------------------------------------|
| Δοκιμή με web κάμερα                 | Δοκιμή με σχεδίαση                                                      |
| https://ai-activities.raspberrypi.or | g/supermarket/images/training-data/1166348_340.png Δοκιμή με <b>www</b> |

## Ερωτήσεις

Αφού δοκιμάσετε μερικές από τις εικόνες, απαντήστε στις ακόλουθες ερωτήσεις:

| Περιγράψτε τα<br>αποτελέσματα της δοκιμής<br>σας. |  |
|---------------------------------------------------|--|
| Πώς θα μπορούσατε να<br>βελτιώσετε το μοντέλο;    |  |

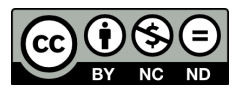

Αυτός ο πόρος διατίθεται από το <u>Raspberry Pi Foundation</u> με άδεια χρήσης Creative Commons Attribution-NonCommercial-NoDerivatives 4.0 International Public License (CC BY-NC-ND 4.0). Για περισσότερες πληροφορίες σχετικά με την άδεια αυτή, ανατρέξτε στην ηλεκτρονική διεύθυνση <u>creativecommons.org/licenses/by-nc-nd/4.0</u>.